## Set Date Format

09/16/2024 2:21 pm MDT

Date formatting can be set in Docboss in three places:

- On specific projects, under Project > Set Up > Main
- On Project Templates, under Project Settings > Date Format
- Under Admin, for the whole system

To see the current date settings for the **whole system in DocBoss** or change the date format setting go to Settings > under Admin click on General.

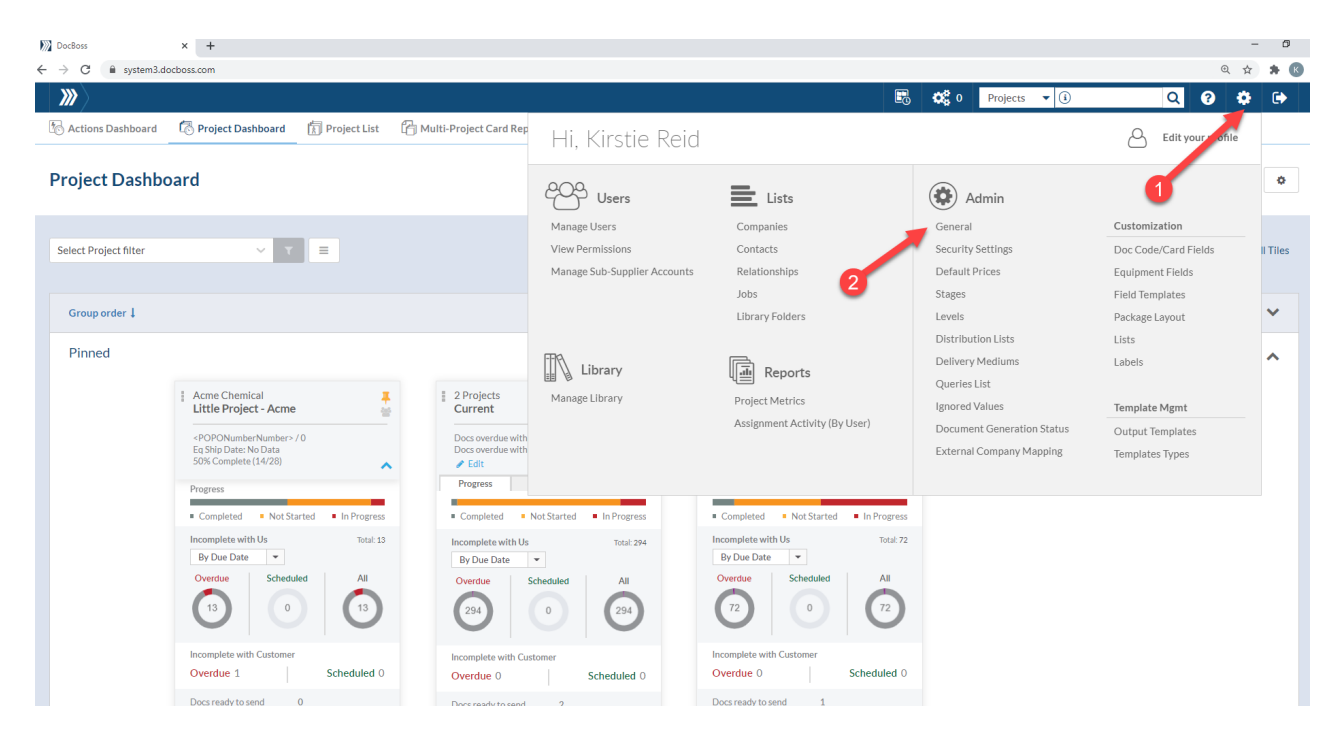

Here you can see the current date format settings. If you'd like to change this, click on the edit icon and select the format from the drop down menu.

| 🔕 Admin 🛛 General 👻          |                                               | E | b 😋 o | Projects | • (i) | C | 2 ? | ٠ |
|------------------------------|-----------------------------------------------|---|-------|----------|-------|---|-----|---|
| eral                         |                                               |   |       |          |       |   |     |   |
|                              |                                               |   |       |          |       |   |     |   |
| General                      |                                               |   |       |          |       |   |     |   |
| Demo Instance (Demo), ID = 7 | 3                                             |   |       |          |       |   |     |   |
| Time Zone                    | NO<br>(CMT-07-00) Mountain Time (US (Consta)) |   |       |          |       |   |     |   |
| Date Format                  | vvvv-mm-dd x X                                |   |       |          |       |   |     |   |
| CSV Delimiter 🖋              | dd-mm-yyyy<br>dd.mm.yyyy<br>dd/mm.yyyy        |   |       |          |       |   |     |   |
| Jser Licenses                | d/m/yy<br>mm/dd/yyyy<br>md/dd/yyyy            |   |       |          |       |   |     |   |
| Admin/Full                   | m/d/yy                                        |   |       |          |       |   |     |   |
|                              | 3333 Hill 30                                  |   |       |          |       |   |     |   |
| Reviewer                     | yyyy/mm/dd                                    |   |       |          |       |   |     |   |

Alternatively, if you have a Customer that wants the date displayed differently than others, you can change the settings in the **project**. **Starting in your project**, go to Main

| X                     | 🌶 🛛 Test 123 (7615) 👻                                                                              | 🖸 Project Hub 🔻                                               |                                           |                                                                                                    |                                          |         | 🖸 🗱 0 Projects 🗸            | i Q ? .                               |
|-----------------------|----------------------------------------------------------------------------------------------------|---------------------------------------------------------------|-------------------------------------------|----------------------------------------------------------------------------------------------------|------------------------------------------|---------|-----------------------------|---------------------------------------|
| Pr                    | oject Hub                                                                                          | oject Hub                                                     | Outstanding<br>Actions                    | idex Reports & Properties & Properties & Estimate and the second second | ices &<br>timates                        |         | LevelCo 💌                   | D7 & OD Wolfe 🛛 👻 🛞 Turn on Lenses 🕏  |
| 1                     | Key Metrics for Cards                                                                              | Cards                                                         | Cards In/Out                              | Equipment                                                                                                    | Set Up                                   | 91      | rate SDI Report 🛛 🛆 Downloa | d SDI Report 🔹 Download Key Metrics 🔺 |
|                       | Document Card Prog                                                                                 | Code List (Requirements)<br>Card List<br>Card to Unit Changes | Incoming Documents<br>Outgoing Submittals | Equipment List<br>Levels                                                                                                    | Main<br>Stage Lists<br>LevelCo Return St | tatuses |                             |                                       |
| Incomplete cards with |                                                                                                    | Obsolete Cards<br>Request Cards from Supplier                 |                                           | 2                                                                                                    | Expedite Settings<br>Distribution Lists  | aplato  |                             | Range Settings                        |
|                       | Location                                                                                           |                                                               |                                           |                                                                                                    | Package Layout                           |         | Overdue                     | Total                                 |
|                       |                                                                                                    |                                                               | 89                                        | 0                                                                                                    |                                          |         | 0                           | 89                                    |
|                       | TC (Awaiting first receipt for stage)<br>Wolfe (Awaiting first receipt for stage)<br>Ready to send |                                                               | 86                                        | 0                                                                                                    | 0                                        |         | 0                           | 86                                    |
|                       |                                                                                                    |                                                               | 2                                         | 0                                                                                                    |                                          |         | 0                           | 2                                     |
|                       |                                                                                                    |                                                               | 1                                         | 0                                                                                                    | 0                                        |         | 0                           | 1                                     |

Scroll down to Settings and select the format by clicking on the drop down menu. Once you've made the changes be sure to Save Project.

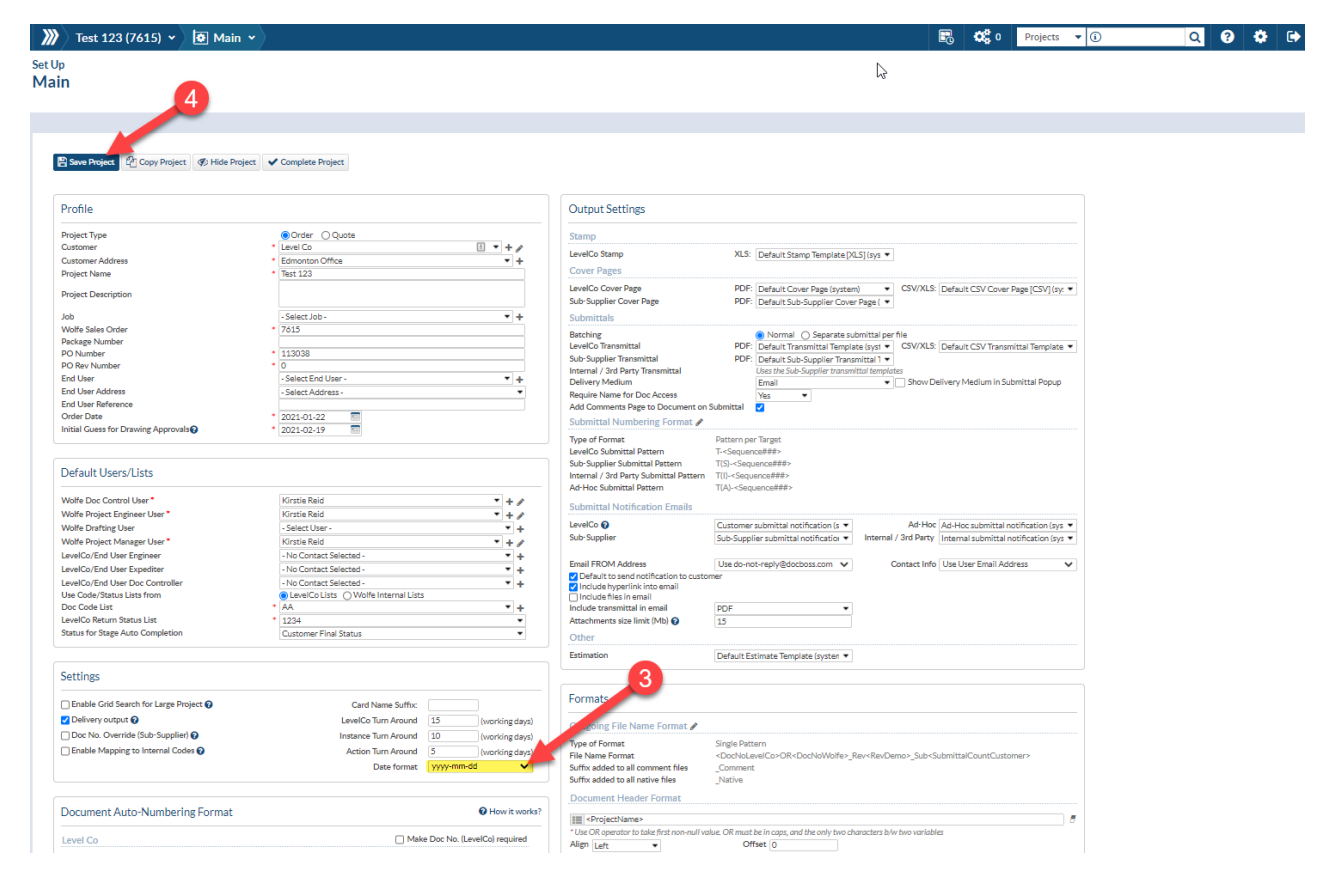

To update Excel's regional formatting - On your PC type "Set Regional format" in your search bar.

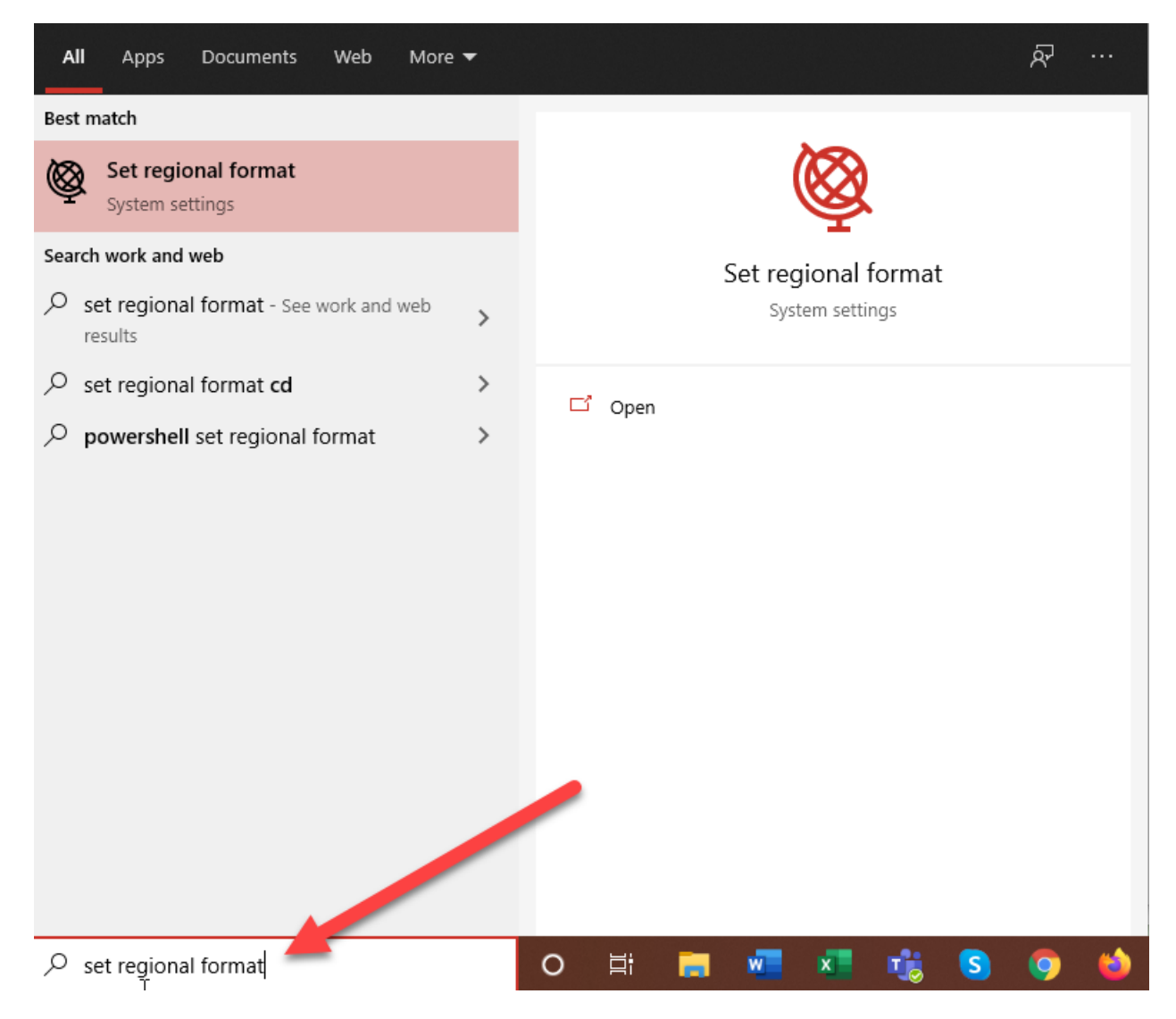

Set your Country or region (1) and select Change Date Format (2)

Note: If using MM/DD/YYYY or M/D/YY set your country to United States.

| Setti    | ngs          |   |                                           |                                                                                                    |  |  |  |  |
|----------|--------------|---|-------------------------------------------|----------------------------------------------------------------------------------------------------|--|--|--|--|
| ŵ        | Home         | ß | Region                                    |                                                                                                    |  |  |  |  |
| Fi       | nd a setting | ٩ | Country or region                         |                                                                                                    |  |  |  |  |
| Tim      | e & Language |   | United States<br>Windows and apps         | might use your country or region to give you local                                                              |  |  |  |  |
| 5        | Date & time  |   | content.                                  |                                                                                                    |  |  |  |  |
| 👰 Region |              |   | Regional format                           |                                                                                                    |  |  |  |  |
| *        |              |   | Current format: English (United States)   |                                                                                                    |  |  |  |  |
| A3       | Language     |   | English (United St                        | ates) 🗸 🚽                                                                                                    |  |  |  |  |
| Û        | Speech       |   | Windows formats da<br>preferences.        | ates and times based on your language and regional                                                              |  |  |  |  |
|          |              |   | Regional form                             | at data                                                                                                    |  |  |  |  |
|          |              |   | Select Change data<br>formats supported b | formats to switch among calendars, date, and time<br>ay the region.                                             |  |  |  |  |
|          |              |   | Calendar:                                 | Gregorian Calendar                                                                                              |  |  |  |  |
|          |              |   | First day of week:                        | Sunday                                                                                                    |  |  |  |  |
|          |              |   | Short date:                               | 1/22/2021                                                                                                    |  |  |  |  |
|          |              |   | Long date:                                | Friday, January 22, 2021                                                                                        |  |  |  |  |
|          |              |   | Short time:                               | 11:35 AM                                                                                                    |  |  |  |  |
|          |              |   | Long time:                                | 11:35:29 AM                                                                                                    |  |  |  |  |
|          |              |   | Change data format                        | is a second second second second second second second second second second second second second second second s |  |  |  |  |

Select the drop down for "Short Date" and choose the date format that matches your date setting in DocBoss

σ×

| Settings                                                  |          |
|-----------------------------------------------------------|----------|
| ও Change data formats                                     |          |
| alendar Regorian Calendar V                               | Get help |
| rst day of week Sunday                                    |          |
| hort date                                                 |          |
| 4/5/2017                                                  |          |
| 4/5/17                                                    |          |
| 04/05/77                                                  |          |
| 04/05/2017                                                |          |
| 17/04/05                                                  |          |
| 2017-04-05                                                |          |
| 05-Apr-17                                                 |          |
| ong time                                                  |          |
| 9:40:07 AM 🗸                                              |          |
| he dates and times above are provided as format examples. |          |

You may need to close and re-open excel for the changes to take effect.

÷

## Date errors while uploading CSV files

If you are getting date format errors when uploading CSV files into DocBoss it is likely caused by Excel's regional settings. When Excel opens on your PC it displays date formats according to your regional settings. See our article here for more information.